#### **DRD** TECHNOLOGY

# Antenna Simulation An Introduction to ANSYS HFSS

Matthew G. Duvall, Ph.D.

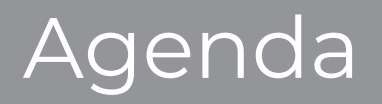

- Launching ANSYS Electronics Desktop (AEDT)
- The AEDT UI
- Loading the Antenna Design Toolkit
- A First Antenna Solution:
  - <sup>1</sup>/<sub>4</sub> Wave Di-pole
  - Some Post-Processing
- Adding a Body to the Solution Space
- A More Complicated Example
  - Bucket Loader
- How can you improve your HFSS skills?
- Discussion

### Let's Solve a Problem!

• Demo of AEDT HFSS

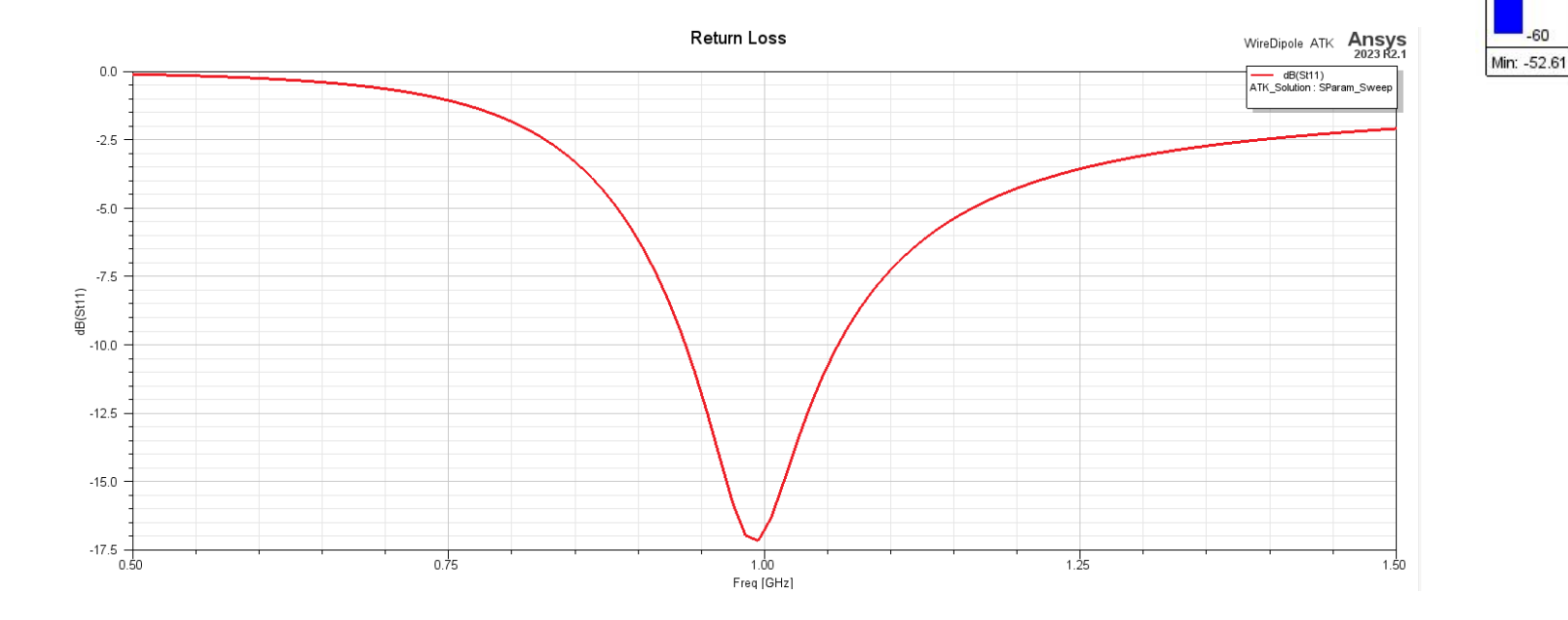

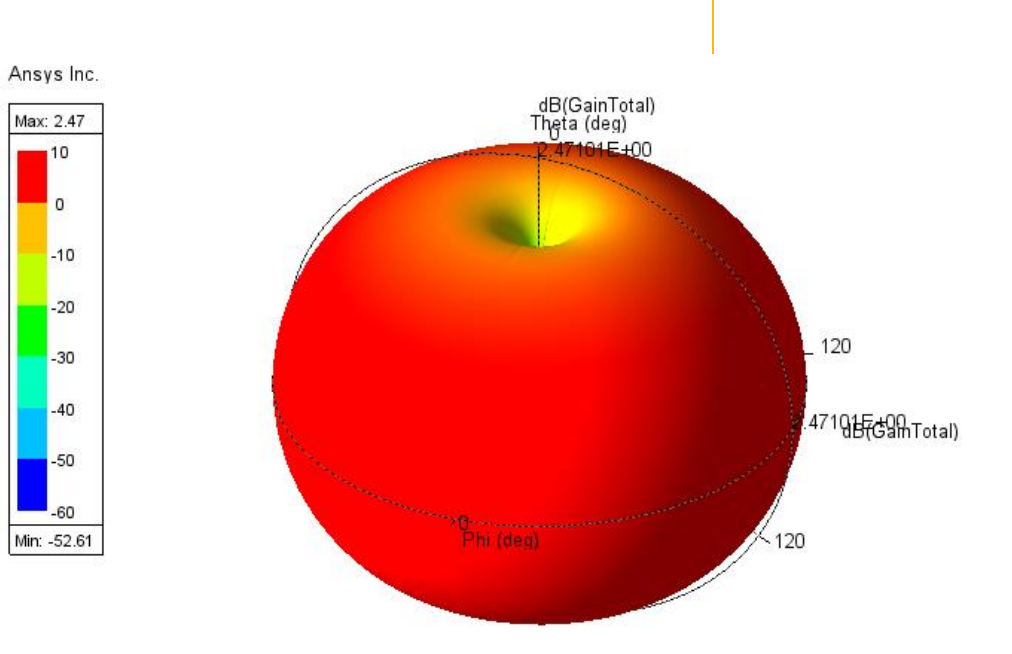

10 0

-20

-60

3

DRD

- Place 902 MHz Antenna onto the Bagger Excavator
- The CAD model impacts the Antenna's performance
  - 3D Far-Field Gain
  - Impedance
  - Return Loss

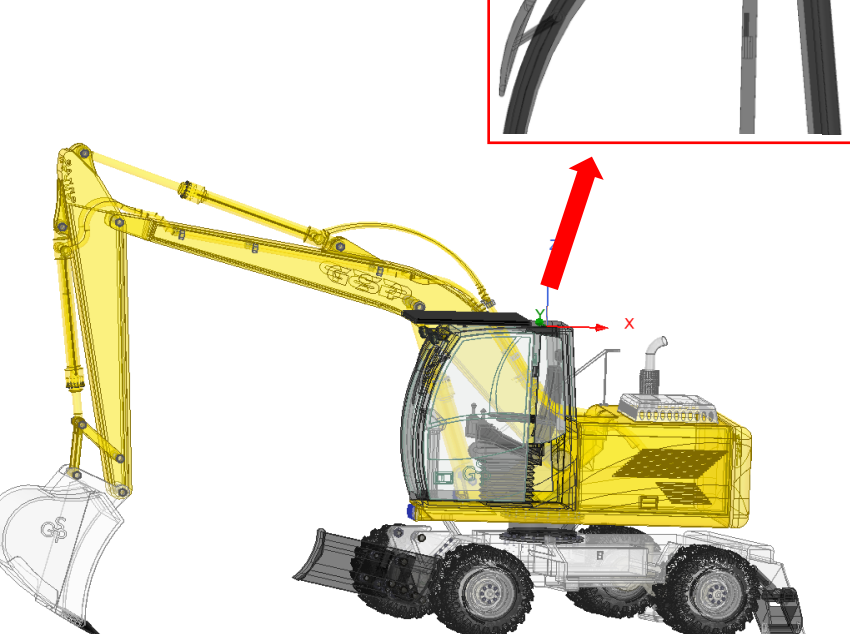

- Use a "Hybrid" solution approach to predict behavior in a larger solution space
  - Hybrid FEM/SBR+ solve

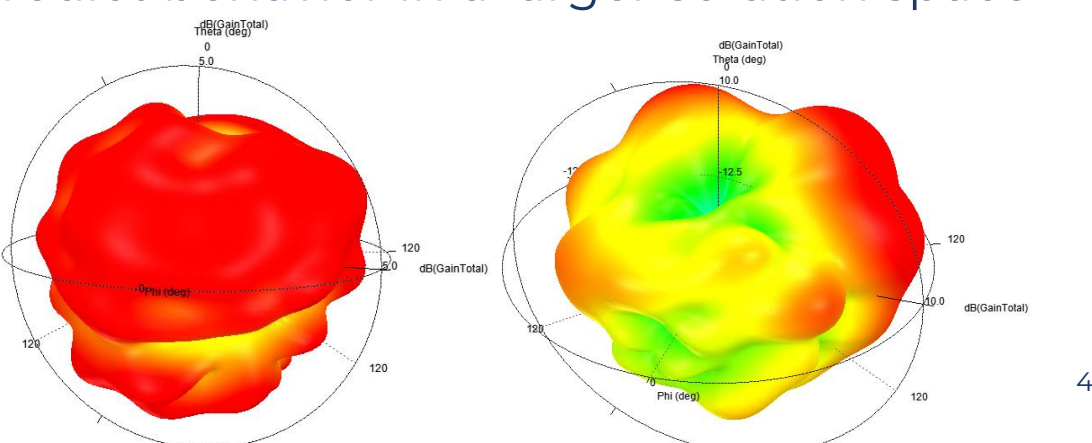

DRD

August 29, 2024

# Matching Network Analysis

- Improve power transfer at the port
- Utilize Circuit in Electronics Desktop
  - "Smith Tool" Feature
    - Match to 50 ohms
    - Resonant at the desired frequency
- Incorporate Matching Network back into CAD

Geometry

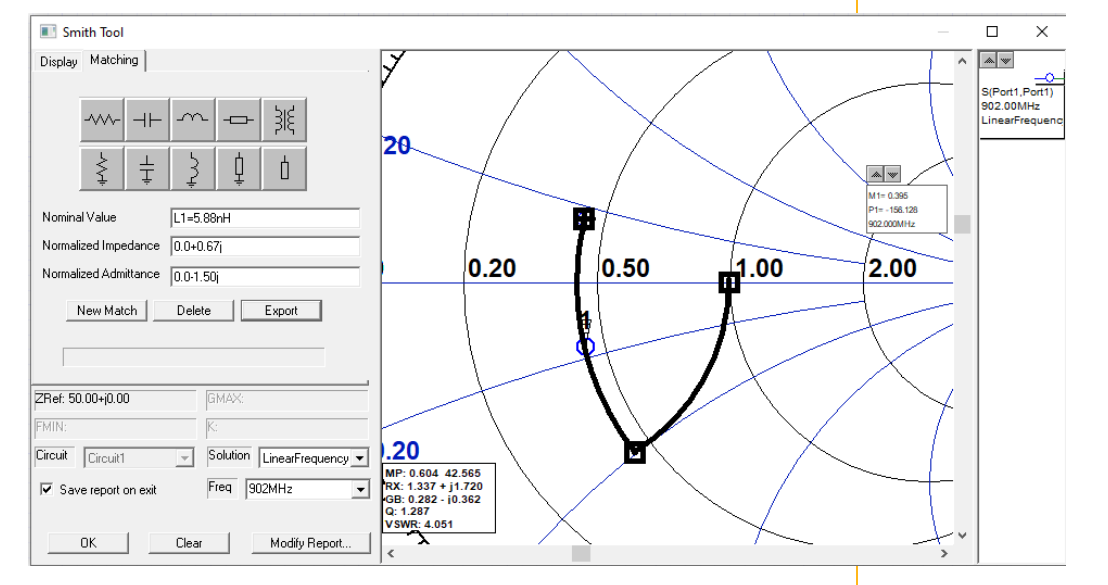

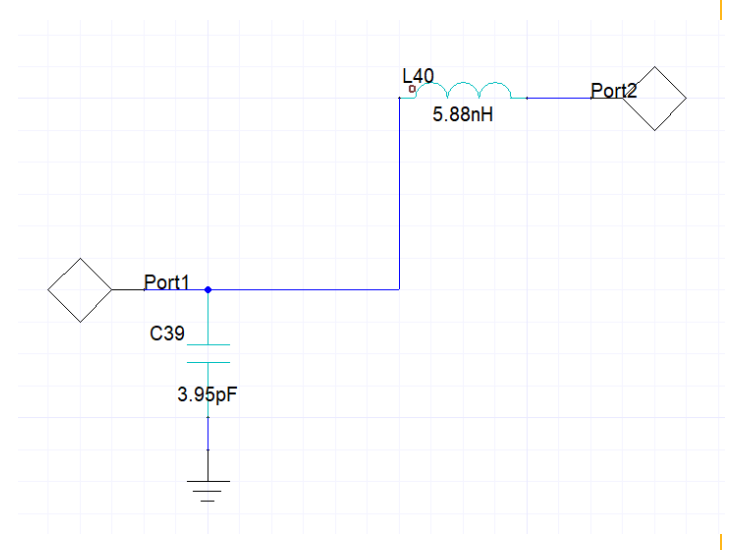

## Improved Antenna Performance

- Antenna source was placed on CAD geometry to see the impact on the Antenna's performance
- Created a Matching Network to match the Antenna to 50ohms and improve its performance

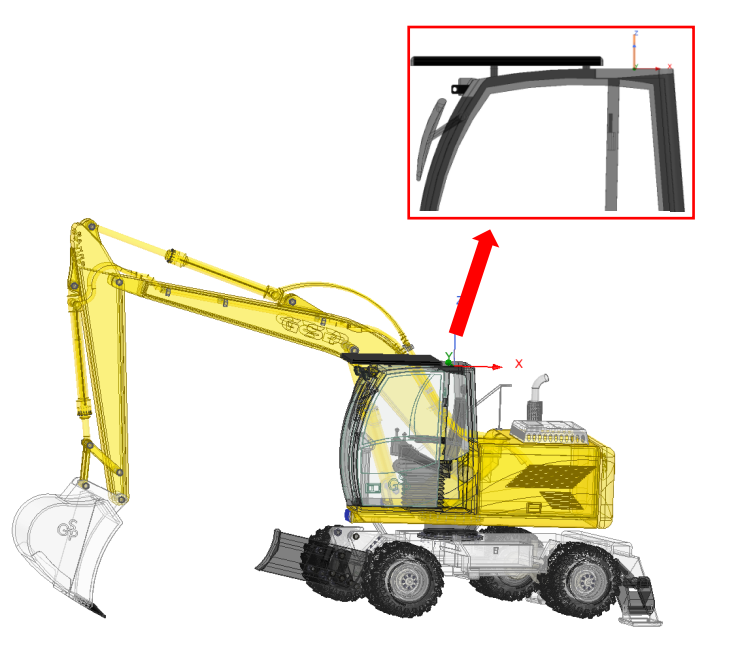

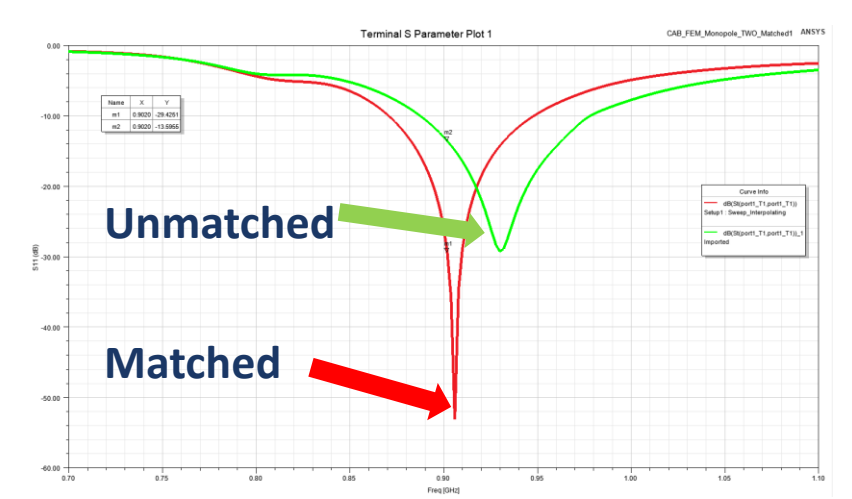

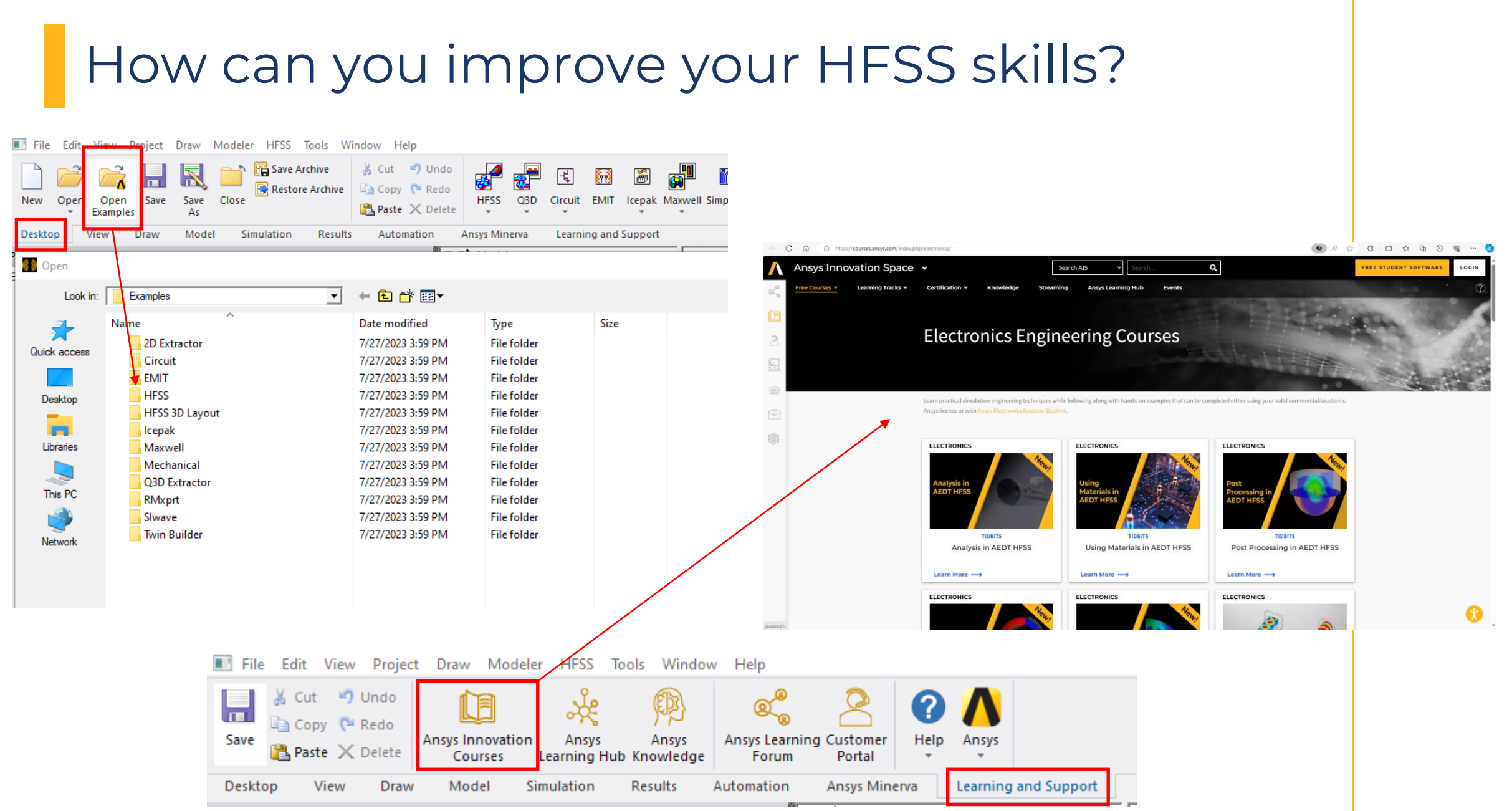

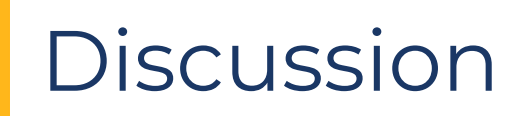

- Questions?
- Comments?